# Agent+ Secure Mail Access, Password Reset, Confirming Registration

# Access to Agent+ Secure Mail Portal

Agents are able to access their Agent+ Secure Mail Portal by **logging in to the Agent Portal** for their commercial business and **selecting Communication Center** in the top right corner of the page. When accessing secure mail through the agent portal agents are brought to Humana.Securemail.com.

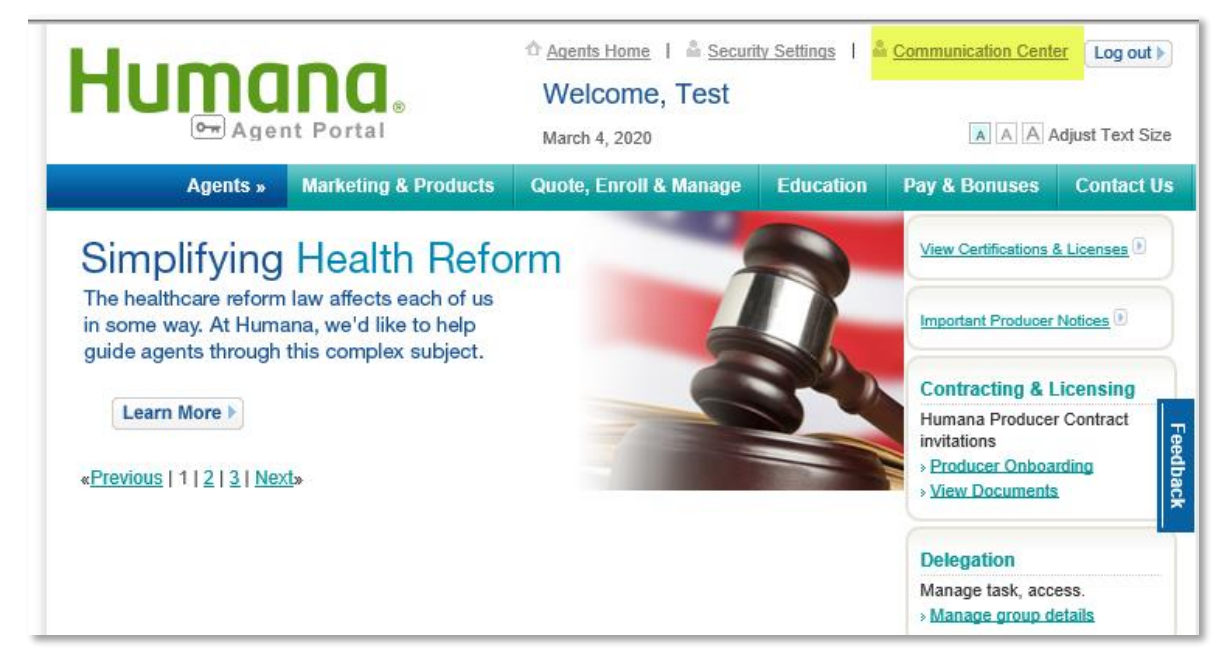

Once on the Communication Center page agents have the ability to Access My Secure Messages to access their Secure Mail inbox or modify my secure email address to register for secure mail and update the email address associates with secure mail.

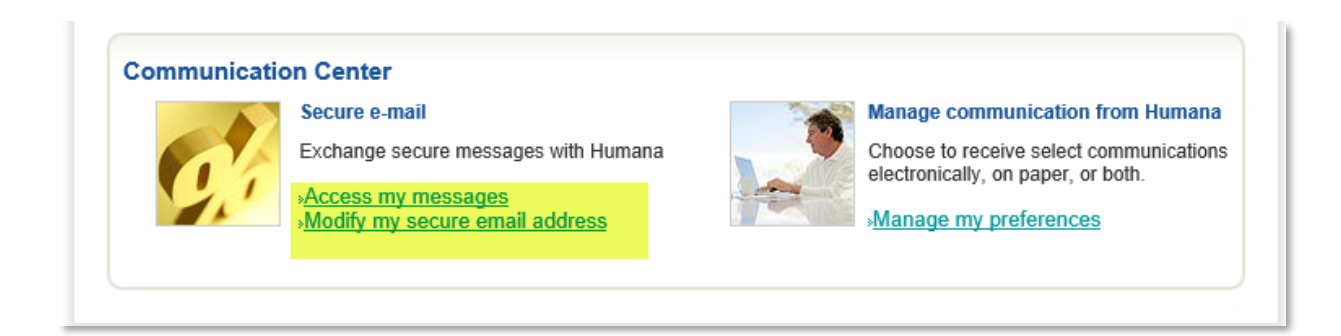

If users **are accessing the Agent+ Secure Mail portal through an email message** they will be brought directly to the log in page of Humana.com. The Agent will need to log in to their Agent Portal and select **Access my messages** on the **Communication Center** page to access the secure message.

If the agent **IS registered** for secure mail they will be brought directly to their Secure Mail inbox after selecting **Access my secure messages.** 

If a user is **NOT registered** for the Agent+ Secure Mail Portal they will need to enter a valid email address using the **Modify my secure email address** link on the **Communication Center** page before they can access the Secure Mail inbox.

Additional instructions on registration can be found at the end of this document.

### Password Reset

Agents logging in to Secure Mail through the Agent Portal will not be prompted to enter a secure password upon accessing Secure Mail.

If a user is **stating they are not able to access secure mail** through the Agent Portal and they are being brought to a Gateway log in screen, walk them through the registration process to confirm they are registered for Secure Mail.

**NOTE:** Additional troubleshooting steps in the registration section of this document.

# **Confirming Registration**

If a user is not registered for the Agent+ Secure Mail Portal, or this is their first time access Secure Mail, they will need to enter a valid email address on the **Modify my secure email address** link on the **Communication Center** page before they can access the Secure Mail inbox.

### \*\*Internal associates are able to perform this step on behalf of the user if they are willing to share their log on information to the Agent Portal. \*\*

To confirm registration for Agent+ Secure Mail first select the **Modify my secure email address** link on the **Communication Center** page.

|    | Secure e-mail                                         | Manage communication from Humana                                              |
|----|-------------------------------------------------------|-------------------------------------------------------------------------------|
|    | Exchange secure messages with Humana                  | Choose to receive select communications<br>electronically, on paper, or both. |
| "A | »Access my messages<br>Modify my secure email address | Manage my preferences                                                         |

If the agent is **NOT registered** the **email field** on the **Modify my secure mail address** page will be blank. The agent can enter their email address (no agent+ is needed in this field) and select Submit.

If the Agent sees the **Error: Account Not Activated** message, this indicates a confirmation email has already been sent to the email address in the Personal E-Mail Address box and the agent needs to follow the steps in the email to activate their secure email address.

| Secure E-Mail Access<br>Secure Message Portal Access                                                                                                    |
|----------------------------------------------------------------------------------------------------|
| Humana's Secure Message Center                                                                                                    |
| Error: Account Not Activated                                                                                                    |
| Welcome to your Secure Message Center. To use this application, you must complete the activation of the selected private e-mail address                    |
| shown in the box below. If you wish to change the preferred e-mail address, please modify the e-mail address in the box below and submit. The              |
| Secure Message Center will enable you to communicate in a secure and private fashion with Humana associates for all your Healthcare needs. The             |
| system is designed to work with a personal e-mail address of your choosing.All communications will be managed using the same advance security              |
| techniques used for internet banking and other secure programs. To activate your e-mail address, please confirm that it is entered correctly in the box    |
| provided below. Once submitted, the registration process will send an 'Activation' e-mail to this address. This is a security technique to ensure that you |
| are the one who owns this e-mail address. To complete the activation process, please open the activation e-mail and click on the link indicated. Once      |
| complete, return to the 'My Message Center' page to begin securely communicating with Humana.                                                              |
| Personal E-Mail Address:                                                                                                    |
| Cancel Submit                                                                                                    |

The agent will then receive a confirmation that their request to register for Secure Mail has been received and a confirmation email has been sent to their personal inbox (Gmail, yahoo, MSN, etc.).

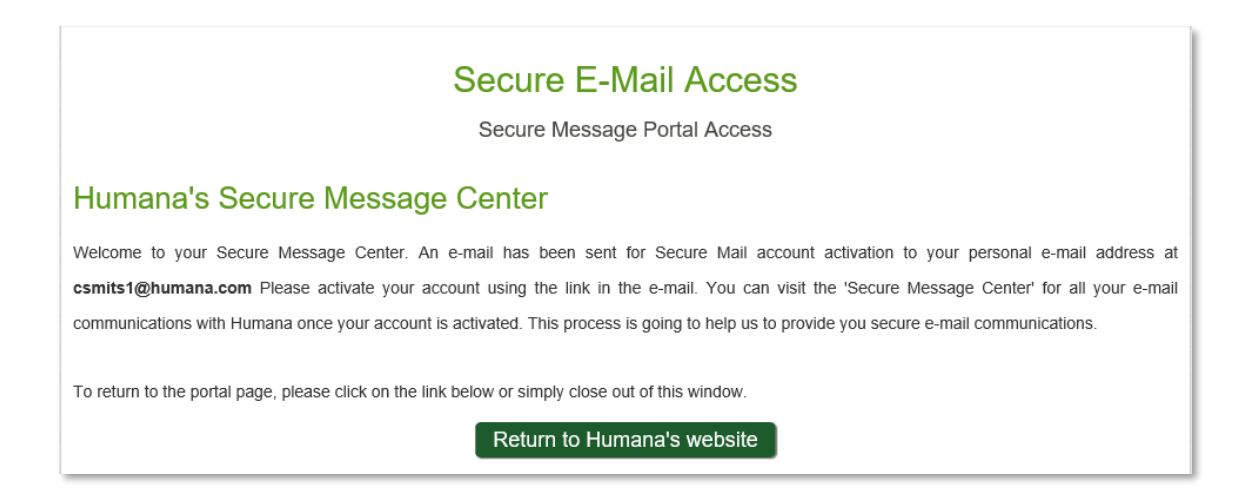

The email to activate the Agent+ account will display as below. The agent will then select the **Humana Secure Message Activation** link within the email to activate the account.

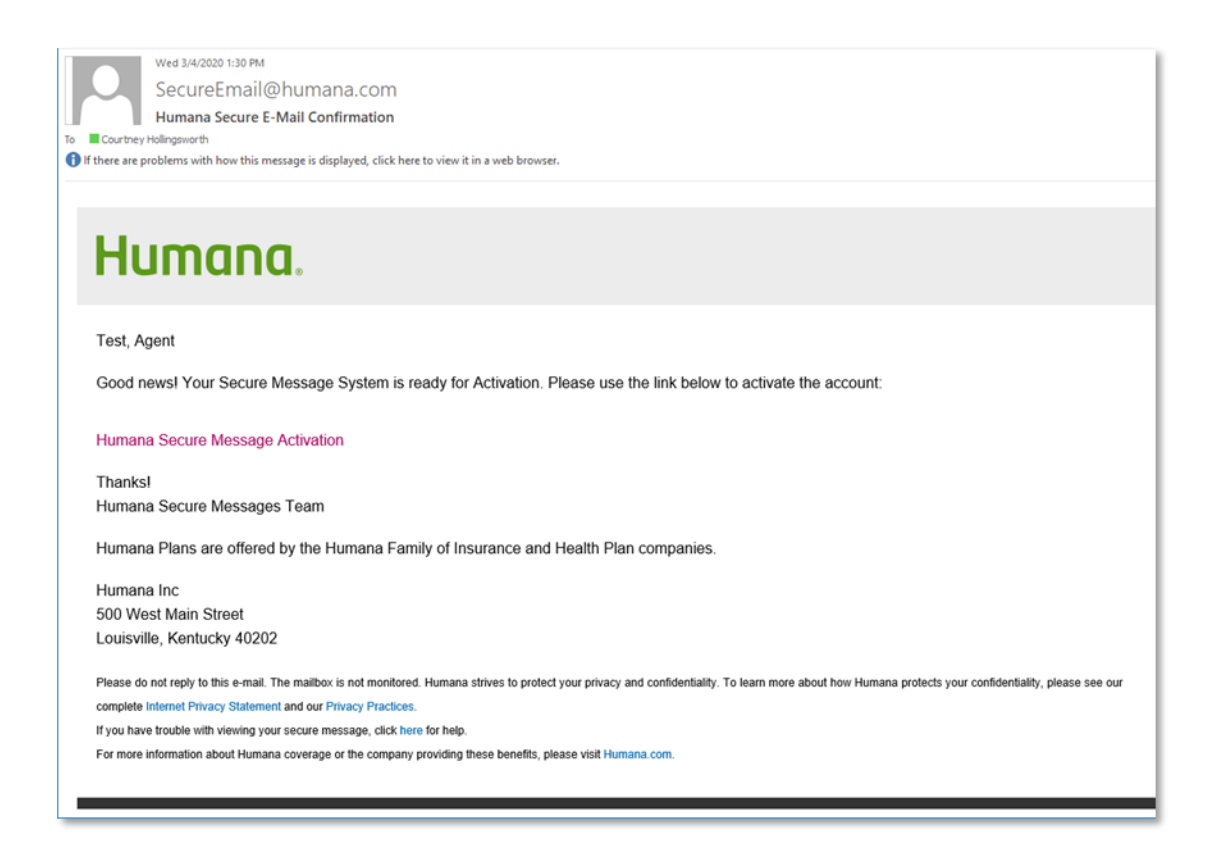

Once the agent selects the link, **Humana Secure Message Activation**, they will receive the confirmation message below. The user will then be able to access their Secure Mail inbox by **Returning to Humana's Website.** 

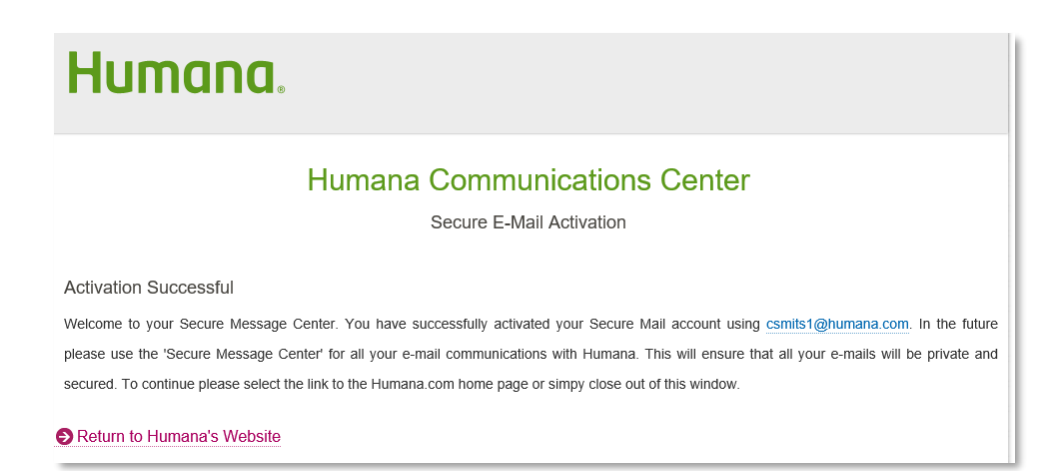

If the user **IS registered** the page will display as below.

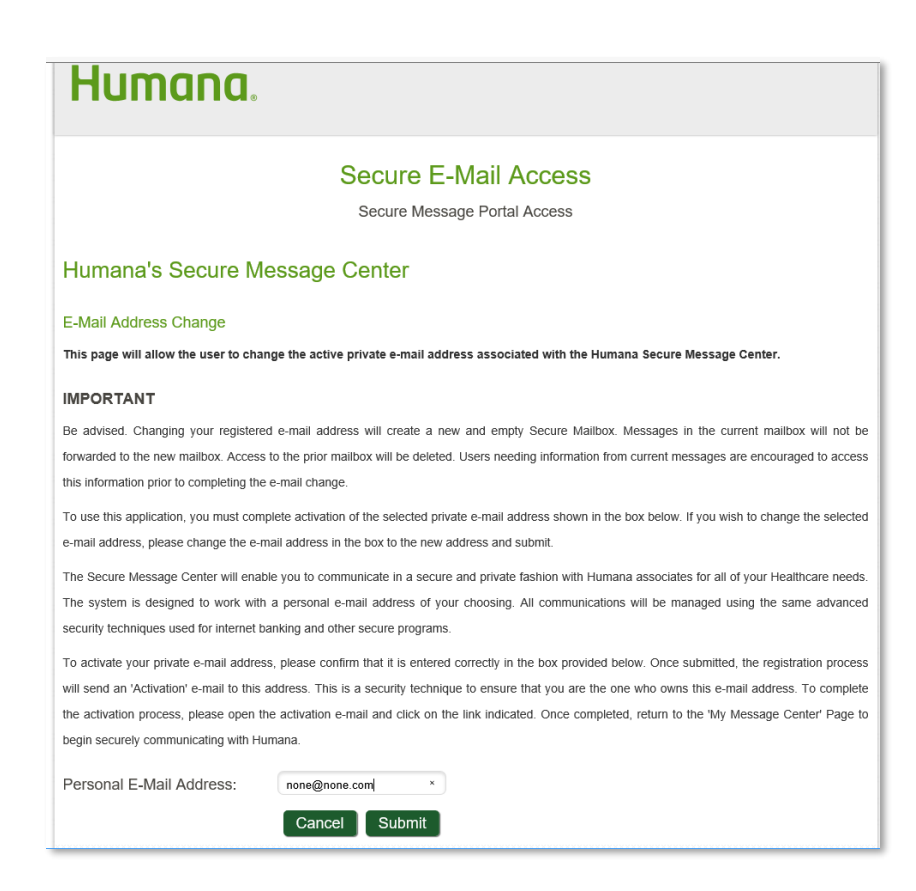

*Troubleshooting Step:* If the user is receiving the Gateway login page upon selecting **Access my messages** the agent may need go through the registration process again.

- Have the agent go to Modify my secure email address link
- Enter an invalid email address such as none@none.com
- Select submit
- Have the agent reenter their valid email address
- Select submit
- Have the agent go to their personal inbox and validate their email address and try accessing the **Access my messages** link again
- If the agent is still unable to access their messages a CA Service Desk incident can be sent to Secured/Utility
- If you do not have access to submit CA Service Desk tickets please call Humana Business Web Support at 888-666-5733.

#### Secure Mail through Vantage

Agents that sell individual and Medicare polices also have access to Secure Mail on the Vantage page.

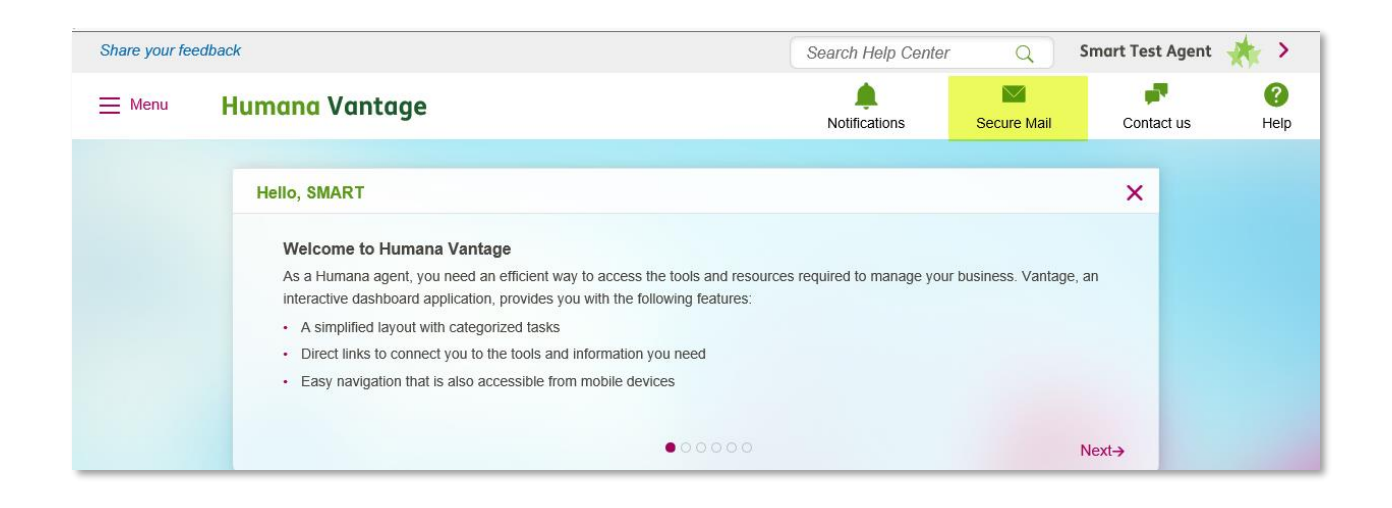

The first time Vantage agents access Secure Mail on the Vantage page they will be prompted to enter their email address and confirm their email just as a commercial agent would through the Agent Portal.

| Humana.                                                                                                    |  |
|----------------------------------------------------------------------------------------------------|--|
| Secure E-Mail Access                                                                                                    |  |
| Secure Message Portal Access                                                                                                    |  |
| Humana's Secure Message Center                                                                                                    |  |
| Error: Account Not Activated                                                                                                    |  |
| Welcome to your Secure Message Center. To use this application, you must complete the activation of the selected private e-mail address                                                                                                    |  |
| shown in the box below. If you wish to change the preferred e-mail address, please modify the e-mail address in the box below and submit. The                                                                                                    |  |
| Secure Message Center will enable you to communicate in a secure and private fashion with Humana associates for all your Healthcare needs. The                                                                                                    |  |
| system is designed to work with a personal e-mail address of your choosing.All communications will be managed using the same advance security                                                                                                    |  |
| techniques used for internet banking and other secure programs. To activate your e-mail address, please confirm that it is entered correctly in the box                                                                                                |  |
| provided below.Once submitted, the registration process will send an 'Activation' e-mail to this address. This is a security technique to ensure that you                                                                                              |  |
| are the one who owns this e-mail address. To complete the activation process, please open the activation e-mail and click on the link indicated. Once<br>complete, return to the 'My Message Center' page to begin securely communicating with Humana. |  |
| Personal E-Mail Address: none@none.com                                                                                                    |  |
| Cancel Submit                                                                                                    |  |

Vantage agents do not have the ability to change their email address on the Vantage page. If Vantage agents have access to the commercial Agent Portal that can use the tools located on the Communication Center page to update/change or reactivate their secure email address.

If the Vantage agent does not have access to the Agent Portal to use the tools on the Communication Center page a CA Service Desk ticket will need to be created to update the information for the agent.